# TANet Whois 系統使用說明

| 1 | 操作  | 身份分類      | 3  |
|---|-----|-----------|----|
| 2 | 介面  | 呈現        | 3  |
| 3 | 連線  | 學校身份      | 4  |
|   | 3.1 | 系統記錄查詢    | 4  |
|   | 3.2 | 各項列表      | 6  |
|   | 3.3 | 本單位資料異動   | 6  |
| 4 | 區網  | 層級身份      | 8  |
|   | 4.1 | 各項列表      | 8  |
| 5 | 縣市  | 網層級身份     | 9  |
|   | 5.1 | 各項列表      | 9  |
|   | 5.2 | 本單位資料異動   | 9  |
|   | 5.3 | 連線單位資料異動1 | 10 |

### 目錄

### 1 操作身份分類

本系統操作身份分成四大類,分別為:連線學校單位、縣市網層級單位、區網層級單位、最高管理單位。

本文件將針對縣市網層級群組功能逐一說明,連線學校及區網層級單位,只允許資料查詢及自身單位資料修改權限;縣市網層級單位,多增加新增單位及網段資訊等 權限。

### 2 介面呈現

系統視窗切分割為上下兩 FRAM, 點選並執行功能選單功能後會於主要呈現區進行畫面呈現。

| ① 電子計算<br>Computer Cert | [機中心<br>ther of M Q.E                                                        | 功能列                                    |              | 現在時刻:25/12/2009(五)4:21:47 PM<br>Hi![[登出] |
|-------------------------|------------------------------------------------------------------------------|----------------------------------------|--------------|------------------------------------------|
| 回主畫面 紀錄查詢。              | 基本資料修改。     糸統管理。       糸統帳就資料        管理單位資料        IPv4 管理。        IPv6 管理。 | ois <u>查韵</u> :<br><sup>新婚</sup><br>剛除 | <b>福定</b> 重設 |                                          |
|                         |                                                                              | 主要呈現區                                  |              |                                          |

輸入預查詢 IP 資訊。

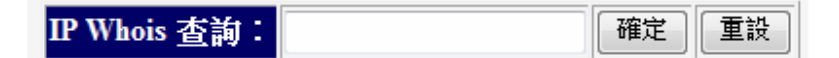

階層顯示 IP 所屬單位資訊。

| IP查詢              |                     |  |  |  |  |  |
|-------------------|---------------------|--|--|--|--|--|
| 網時:10.0.0/8       |                     |  |  |  |  |  |
| Chinese Name      | 臺灣學術網路              |  |  |  |  |  |
| Netname           | TANET-TW            |  |  |  |  |  |
| Organization Name | TANET               |  |  |  |  |  |
| Registered Date   | 2009-12-25          |  |  |  |  |  |
| Admin. Contact    | tanetadm@moe.edu.tw |  |  |  |  |  |
| Tech. Contact     | tanetadm@moe.edu.tw |  |  |  |  |  |
| 網段:               | 10.0.0/16           |  |  |  |  |  |
| Chinese Name      | level2              |  |  |  |  |  |
| Netname           | LEVEL2-TW           |  |  |  |  |  |
| Organization Name | level2              |  |  |  |  |  |
| Registered Date   | 2009-12-25          |  |  |  |  |  |

## 3 連線學校身份

連線學校身份,包含國中小及各大專院校,除教育部、各區縣市教育網路中心外, 皆屬於連線學校身份。身份認定依據教育部資訊設定之。

連線學校身份可執行功能為:系統記錄查詢、各項列表、自身單位資料異動。

### 3.1 系統記錄查詢

系統操作記錄可查詢:一、操作記錄;二、登出入記錄。

|         | 電子計算機中<br>Computer Center of M | <b>心</b><br>.0.E |              | 客服專線:00 | 300-050-94 | 10 Hil 臺; |
|---------|--------------------------------|------------------|--------------|---------|------------|-----------|
| Whois » | 系統紀錄查詢 »                       | 各項列表»            | 本單位資料異動 »    |         |            |           |
|         | 操作紀錄<br>登出入記錄                  |                  | IP Whois 查詢: |         | 確定         | 重設        |

操作記錄可查詢,如:系統帳號異動、權限群組異動、IP管理單位異動、IP網段 異動等狀況。

| 電子<br>Compute<br>回主畫面 紀錄查 | <b>計算機中心</b><br>er Center of M.O.E<br>詢                | 条統管理 »       |
|---------------------------|--------------------------------------------------------|--------------|
| 查詢條件                      |                                                        | 過濾日期         |
| 查詢日期:                     | 從 24-12-2009                                           | 到 26-12-2009 |
| 查詢使用者:                    | User Name 💌                                            |              |
| 確定重設                      | User Name<br>TANET ADMIN<br>level4<br>level3<br>level2 | 過濾使用者        |

| Computer (  | Center of M.O.E                                     |      |                                                  |  |  |  |  |  |
|-------------|-----------------------------------------------------|------|--------------------------------------------------|--|--|--|--|--|
| 回主畫面 紀錄查詢   | » 基本資料修改» 条約                                        | 管理 » |                                                  |  |  |  |  |  |
| 查詢 從:2009-1 | 查詢 從:2009-12-24 00:00:00 到:2009-12-26 00:00:00 使用者: |      |                                                  |  |  |  |  |  |
| 使用者         | 操作時間                                                | 動作   | 系統操作記錄                                           |  |  |  |  |  |
| TANET ADMIN | 2009-12-25 11:16:32                                 | 刪除網  | <mark>设</mark> :10.0.0/16                        |  |  |  |  |  |
| level4      | 2009-12-25 10:34:40                                 | 新增網  | 發 <mark>:2001:288:1:1:1:/80 使用單位:level4-1</mark> |  |  |  |  |  |
| level3      | 2009-12-25 10:32:52                                 | 新增網  | 發 <mark>:10.0.0.0/16 管理單位:4</mark> 44            |  |  |  |  |  |
| level3      | 2009-12-25 10:31:32                                 | 新增網  | 設 <mark>:2001:288:1:1::/64 管理單位:444</mark>       |  |  |  |  |  |
| TANET ADMIN | 2009-12-25 10:30:51                                 | 新增網  | 设 <mark>:2001:288:1:1:/64 管理單位:333</mark>        |  |  |  |  |  |
| TANET ADMIN | 2009-12-25 10:29:50                                 | 新增網  | 設 <mark>:2001:288:1::/48 管理單位:222</mark>         |  |  |  |  |  |
| TANET ADMIN | 2009-12-25 10:29:05                                 | 新增網  | 發: 2001:288::/32 管理單位: 2.16.886.101.20003.99     |  |  |  |  |  |

登出入記錄可查詢使用者登入及登出時間,包含使用之 IP.

|       | 電子計<br>Computer C | 算機中心<br>Center of M.O.E | 進        | 出時間        | 及IP      |           |  |
|-------|-------------------|-------------------------|----------|------------|----------|-----------|--|
| 回主畫面  | 紀錄查詢              | » 基本資料修                 | 改» 系統    | 管理 »       |          |           |  |
| 使用者   | が制ませた<br>系統省入     | usr<br>記錄               |          | 出時間        |          | 登入IP      |  |
| TANET | ADMIN             | 2009-12-25              | 16:21:30 | 0000-00-00 | 00:00:00 | 140.110.1 |  |
| TANET | ADMIN             | 2009-12-25              | 14:23:40 | 0000-00-00 | 00:00:00 | 140.110.1 |  |
| TANET | ADMIN             | 2009-12-25              | 11:10:04 | 2009-12-25 | 11:49:16 | 140.110.1 |  |
| TANET | ADMIN             | 2009-12-25              | 10:34:56 | 2009-12-25 | 11:49:16 | 140.110.1 |  |
| TANET | ADMIN             | 2009-12-25              | 10:30:18 | 2009-12-25 | 10:30:59 | 140.110.1 |  |

### 3.2 各項列表

擁有 IP 列表:列出單位擁有 IPv4 及 IPv6 網段。

| Whois »                         | 系統紀錄查詢 »           | 各項列表» | 本單位資料異動 » |
|---------------------------------|--------------------|-------|-----------|
| 目前查詢                            | IP管理單位:臺           | 擁有IP  | 校         |
| 擁有IPv4<br>IP (CIDR<br>163.20.18 | =<br>表示)<br>2.0/24 |       |           |
| 擁有IPv6<br>IP (CIDR              | - 表示)              |       |           |

#### 3.3 本單位資料異動

可修改帳號及單位基本資料。

| Whois » | 系統紀錄查詢 » | 各項列表 » | 本單位資料異動» |  |
|---------|----------|--------|----------|--|
|         |          |        | 帳號資料     |  |
|         |          |        | 基本資料     |  |

帳號資料異動:

修改自身系統帳號資料,請注意:

- 一、系統帳號名稱不可修改,其餘資料皆可異動。
- 二、系統密碼建議八個字元以上。
- 三、忘記系統密碼,則需請上層 IP 管理單位,重新設定密碼。

| 修改帳號資料     |                                     |
|------------|-------------------------------------|
| 糸統帳號名稱:    | :<br>(說明: 此欄位, 不可修改)                |
| 帳號中文姓名:    |                                     |
| 糸統帳號密碼:    | (說明:欲修改密碼者,請填入新密碼,密碼至少八個字元,否則請保持空白) |
| 再次確認密碼:    |                                     |
| 条統帳號Email: |                                     |

基本資料異動:

修改自身單位資料,請注意:

一、組織 ID 不可修改,其餘資料皆可異動。

二、聯絡電話及傳真電話請確實遵照範例格式,

範例 1: 電話八碼: (02)12345678 其輸入格式 +886-2-1234-5678

範例 2: 電話七碼: (05)1234567 其輸入格式 +886-5-123-4567

範例 3:特殊區碼:(0823)123456 其輸入格式 +886-8-2312-3456

範例 4:電話加分機:(02)12345678 ext. 123 其輸入格式 +886-2-1234-5678<空格 >ext.<空格>123 在 ext.前後要以" 空格 "分隔

範例 5: 大哥大: 0912345678 其輸入格式 +886-9-1234-5678

三、主機建置數及子網路建置數:請自行評估單位內近兩年內可能擴充之數目。

| 修改基本資料                                |                                                                                                    |                                                                                                    |  |  |
|---------------------------------------|----------------------------------------------------------------------------------------------------|----------------------------------------------------------------------------------------------------|--|--|
| 組織 ID/ Org ID:                        | ( <mark>說明:</mark> 此欄位,不可修                                                                                        | (改)                                                                                                    |  |  |
| 英文單位名稱/ Organization English<br>Name: | Commercial Vocational Senior Hig                                                                                  |                                                                                                    |  |  |
| 中文單位名稱/ Organization Chinese<br>Name: | 臺北縣這一一百萬山南聯連                                                                                                    | 業學校                                                                                                    |  |  |
| 英文街道地址/ Street Address:               |                                                                                                    | ., Banqiao City, Taipei County                                                                                                    |  |  |
| 英文城市名稱/ City:                         | Taipei                                                                                                    |                                                                                                    |  |  |
| 郵遞區號/ Postal Code:                    | 220                                                                                                    |                                                                                                    |  |  |
| 中文地址/ Chinese Postal Addres:          | 臺北縣板橋市-                                                                                                    |                                                                                                    |  |  |
| 網段管理人英文名字/First Name:                 | test                                                                                                    |                                                                                                    |  |  |
| 網段管理人英文姓氏/Last Name:                  | test                                                                                                    |                                                                                                    |  |  |
| 網段管理人中文姓名/ Chinese<br>Name:           | Enance                                                                                                    |                                                                                                    |  |  |
| 網段管理人聯絡電話/ Phone No.:                 | +886-2-11,222 1)<br>範例1:電話八碼:(02)<br>範例2:電話七碼:(05)<br>範例3:特殊區碼:(082<br>範例4:電話加分機:(0<br>要以"空格"分隔<br>範例5:大哥大:09123- | 12345678 其輸入格式 +886-2-1234-5678<br>1234567 其輸入格式 +886-5-123-4567<br>23)123456 其輸入格式 +886-8-2312-3456<br>)2)12345678 ext. 123 其輸入格式 +886-2-1<br>45678 其輸入格式 +886-9-1234-5678 |  |  |

### 4 區網層級身份

主要爲各區網中心。

相較於連線學校身份,其權限增加如下:

### 4.1 各項列表

帳號:連線單位帳號資訊。

連線單位:連線單位聯絡資訊。

已分配 IPv4:已配發 IPv4 位址與連線單位對應。

已配發 IPv6:已配發 IPv6位址與連線單位對應。

| Whois » | 系統紀錄查詢 » | 各項列表 »                                                                               | Z | 本單位資料異動 » |
|---------|----------|--------------------------------------------------------------------------------------|---|-----------|
|         |          | <ul> <li>帳號</li> <li>連線單位</li> <li>已分配IPv4</li> <li>已分配IPv6</li> <li>擁有IP</li> </ul> |   | i<br>E    |

### 5 縣市網層級身份

主要為各縣市教育網路中心。

相較於連線學校身份、區網層級身份,其權限增加如下:

#### 5.1 各項列表

未配發 IPv4:IP 為縣市網擁有,但尙未配發出去。

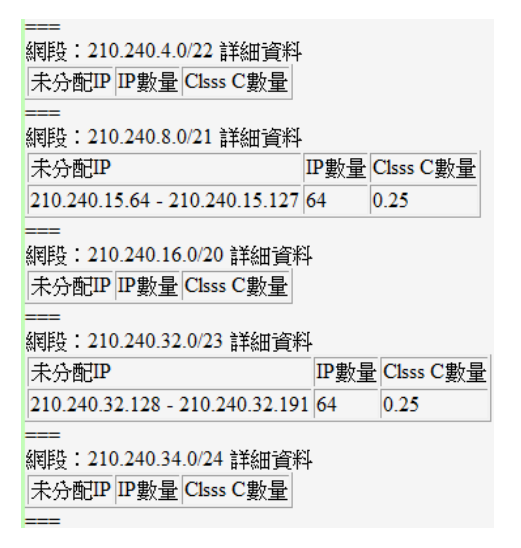

#### 5.2 本單位資料異動

IPv4 管理(分配 local 使用網段): 配發 IPv4 網段給自身單位內使用。

IPv6 管理(分配 local 使用網段): 配發 IPv6 網段給自身單位內使用。

新增 Local IPv4 與使用單位對應,請注意:

一、IP 網段請以 CIDR 表示, 若為單一 IP 則填寫 x.x.x.x/32。

| 新增Local IPv4網段 新       | 曾IP使用對應                                           |
|------------------------|---------------------------------------------------|
| 目前擁有網段:                | 10.0.0/8 -                                        |
| IP 網段/ CIDR:           | (說明:格式為, Start IP/PrefixLength 範例:192.168.1.0/24) |
| 核配日期/ Registered Date: | 2009-12-25                                        |
| Local IP使用單位:          |                                                   |
| 確定重設                   |                                                   |

新增 Local IPv6 與使用單位對應,請注意:

一、IP 請以 CIDR 表示。

| 新增Local IPv6網段 新        | 增IP與使用單位對應                                       |
|-------------------------|--------------------------------------------------|
| 目前擁有網段:                 | 2001:288::/32 -                                  |
| IP 網段/ CIDR:            | (說明:格式為 Start IP/PrefixLength 範例: 2001:288::/32) |
| 核配日期/ Registered Date : | 2009-12-25                                       |
| Local IP使用單位:           |                                                  |
| 確定重設                    |                                                  |

#### 5.3 連線單位資料異動

帳號管理:新增/修改/刪除 IP 管理單位帳號資料。

連線單位代管:本項功能啓用/關閉後,會配合每日與TWNIC進行定期的更新資料,將TWNICWhois資料進行批次修改。連線代管啓用後連線單位資料將不會出現於TWNICWhois資料庫與查詢結果中。另外本項功能異動後至與TWNIC定期更新前,本項功能會暫時無法使用,避免資料更新頻率過於頻繁。

基本資料管理;新增/修改/刪除 IP 管理單位資料。

IPv4 管理(分配連線單位使用網段): 配發/刪除 IPv4 網段給連線單位。

IPv6 管理(分配連線單位使用網段): 配發/刪除 IPv6 網段給連線單位。

新增系統帳號並指定管理單位,請注意:

一、系統帳號名稱長度最長50,字元之間不能有空白,字元不可為特殊字元。

二、若身分爲最高管理員則可設定該帳號權限群組。預設爲:學校管理群組。

三、所指定 IP 管理單位必須先存在。

| 新增帳號資料      |                              |
|-------------|------------------------------|
| 系統帳號名稱:     | (說明:長度最長50,字元之間不能有空白)        |
| 帳號中文姓名:     |                              |
| 糸統帳號密碼:     | ( <mark>說明:</mark> 密碼至少八個字元) |
| 再次確認密碼:     |                              |
| 糸統帳號Email:  |                              |
| 選擇對應IP管理單位: | 選擇最上層單位                      |

系統帳號資料修改,請注意:

一、帳號必須先存在。

二、系統帳號必須是您所管轄的。

三、系統帳號名稱不可修改。

四、若身分爲最高管理員則可修改該帳號權限群組。

五、所指定 IP 管理單位 OID 必須先存在。

| 輸入欲修改帳號名稱: |  | 確定 | 重設 |
|------------|--|----|----|
|------------|--|----|----|

| 修改管理帳號              |                                                    |
|---------------------|----------------------------------------------------|
| 玄綋皑眸玄瑠・             |                                                    |
| 778/04124/6411444 · | (說明:此欄位,不可修改)                                      |
| 帳號中文姓名:             | 1. · · · · · · · · · · · · · · · · · · ·           |
| 糸統帳號密碼:             | ( <mark>說明:</mark> 欲修改密碼者,請填入新密碼,密碼至少八個字元,否則請保持空白) |
| 再次確認密碼:             |                                                    |
| 糸統帳號Email:          |                                                    |
| IP管理單位 OID:         | E                                                  |

刪除系統帳號,請注意:

一、帳號必須先存在。

二、系統帳號必須是您所管轄的。

三、最高系統管理員帳號不可刪除。

四、刪除後便不可恢復。

輸入欲刪除帳號名稱: 確定 重設

連線單位代管異動,請注意:

一、啓動後,資料不會馬上刪除,系統採定期執行相關清除工作。

### 修改代管資訊

代管功能: ◎ 啟用 ◎ 不啟用

說明:啟用後,會刪除所屬連線單位在 TWNIC 中的相關資訊,請特別注意!

新增 IP 管理單位,請注意:

一、組織 ID 必須唯一存在於所有單位中,若無此 OID,則請與教育部申請。

二、中英文單位名稱不能重複。

三、郵遞區號為三碼。(配合 TWNIC 格式)

四、聯絡電話及傳真電話請確實遵照範例格式,

範例 1: 電話八碼: (02)12345678 其輸入格式 +886-2-1234-5678

範例 2: 電話七碼: (05)1234567 其輸入格式 +886-5-123-4567

範例 3:特殊區碼:(0823)123456 其輸入格式 +886-8-2312-3456

範例 4:電話加分機:(02)12345678 ext. 123 其輸入格式 +886-2-1234-5678<空格 >ext.<空格>123 在 ext.前後要以" 空格 "分隔

範例 5: 大哥大: 0912345678 其輸入格式 +886-9-1234-5678

五、若身分為最高管理員則可新增上層管理單位對應。預設新增單位,其上層管理 單位與開立帳號者相同。

| 新增IP管理單位                              |                                                                                                    |
|---------------------------------------|----------------------------------------------------------------------------------------------------|
| 組織 ID/ Org ID:                        |                                                                                                    |
| 英文單位名稱/ Organization English<br>Name: |                                                                                                    |
| 中文單位名稱/ Organization Chinese<br>Name: |                                                                                                    |
| 英文街道地址/ Street Address:               |                                                                                                    |
| 英文城市名稱/City:                          |                                                                                                    |
| 郵遞區號/ Postal Code:                    |                                                                                                    |
| 中文地址/ Chinese Postal Addres:          |                                                                                                    |
| 網段管理人英文名字/First Name:                 |                                                                                                    |
| 網段管理人英文姓氏/Last Name:                  |                                                                                                    |
| 網段管理人中文姓名/ Chinese<br>Name:           |                                                                                                    |
| 網段管理人聯絡電話/ Phone No. :                | 範例1:電話八碼:(02)12345678 其輸入格式+886-2-1234-5678<br>範例2:電話七碼:(05)1234567 其輸入格式+886-5-123-4567<br>範例3:特殊區碼:(0823)123456 其輸入格式+886-8-2312-3456<br>範例4:電話加分機:(02)12345678 ext. 123 其輸入格式+886-2-1234-5678<br>要以"空格"分隔<br>範例5:大哥大:0912345678 其輸入格式+886-9-1234-5678<br>說明:請留公務用號碼 |

修改 IP 管理單位資訊,請注意:

一、組織 ID 不可修改。

二、若身分爲最高管理員則可修改上層管理單位對應。預設其上層管理單位與開立 帳號者相同。

| 選擇欲修改IP管理單位: | 選擇最上層單位      | • | ] 確定 _ 重設 _ |
|--------------|--------------|---|-------------|
|              | 選擇最上層單位      | * |             |
|              | 國立基隆女子高級中學   |   |             |
|              | 國立基隆特殊教育學校   |   |             |
|              | 國立基隆高級中學     |   |             |
|              | 國立基隆高級商工職業學校 |   |             |
|              | 國立基隆高級海事職業學校 |   |             |

#### 修改管理單位資料

| 組織 ID/ Org ID:                                  | 2.16.886.111.100201<br>(說明:此欄位,不可修改) |
|-------------------------------------------------|--------------------------------------|
| 英文單位名稱/ Organization English<br>Name:           | 6                                    |
| 中文單位名稱/ Organization Chinese<br>Name:           | 國立基隆女子高級中學                           |
| 英文街道地址/ Street Address:                         | 6                                    |
| 英文城市名稱/ City:                                   | 6                                    |
| 郵遞區號/ Postal Code:                              | 201                                  |
| 中文地址/ Chinese Postal Addres:                    | 基隆市信義區東信路324號                        |
| 網段管理人英文名字/First Name:                           | 6                                    |
| 網段管理人英文姓氏/Last Name:                            | 6                                    |
| Abrill it with white I and a buff the states in |                                      |

刪除 IP 管理單位,請注意:

一、TANet 單位及各區網中心單位不可刪除。

二、刪除單位必須為所轄之下游單位。

三、若預刪除單位其下游所轄單位存在,則此單位不可刪除。

四、單位資料刪除後,不可恢復。

| 選擇欲刪除IP管理單位: | 選擇最上層單位       | • |  | 確定 | 重設 |
|--------------|---------------|---|--|----|----|
|              | 選擇最上層單位       | * |  |    |    |
|              | 國立基隆女子高級中學    |   |  |    |    |
|              | 國立基隆特殊教育學校    |   |  |    |    |
|              | 國立基隆高級中學      |   |  |    |    |
|              | 國立基隆高級商工職業學校  |   |  |    |    |
|              | 用光甘露古砚;发古碑类网长 |   |  |    |    |

新增 IPv4 網段與 IP 管理單位對應,請注意:

一、IP 網段需以最精簡 CIDR 表示。

二、下放 IP 網段需為自身單位所擁有。

| 新增連線單位網段               |                                                     |
|------------------------|-----------------------------------------------------|
| 目前擁有網段:                | 192.192.210.0/23 💌                                  |
| IP 網段/ CIDR:           | (說明:格式為 Start IP/PrefixLength 範例:192.168.1.0/24)    |
| 核配日期/ Registered Date: | 2010-10-22<br>(說明:格式為 Year-Month-Day 範例:2010-10-22) |
| ₽管理單位:                 | 選擇最上層單位 🔹 🔽 🔽                                       |

刪除 IPv4 網段與 IP 管理單位對應,請注意:

一、刪除後不可恢復。

|--|

| IP 網段/ CIDR: |                                |                     |                 |
|--------------|--------------------------------|---------------------|-----------------|
|              | ( <mark>說明:</mark> 格式為 Start ] | IP/PrefixLength 範例: | 192.168.1.0/24) |
| IP管理單位:      | 選擇最上層單位                        | •                   | T               |

新增 IPv6 網段與 IP 管理單位對應,請注意:

一、IP 網段需以最精簡 CIDR 表示。

二、下放 IP 網段需爲自身單位所擁有。

| 新增連線單位 | 網段 |
|--------|----|
|--------|----|

| 目前擁有網段:                | 2001:288:2400::/39 💌                                 |
|------------------------|------------------------------------------------------|
| IP 網段/ CIDR:           | (說明:格式為 Start IP/PrefixLength 範例: 2001:288::/32)     |
| 核配日期/ Registered Date: | 2010-10-22<br>(說明:格式為 Year-Month-Day 範例: 2010-10-22) |
| IP管理單位:                | 選擇最上層單位                                              |

刪除 IPv6 網段與 IP 管理單位對應,請注意:

一、刪除後不可恢復。

| 删除連線單位維      | 殿                                      |           |
|--------------|----------------------------------------|-----------|
| IP 網段/ CIDR: | (說明:格式為 Start IP/PrefixLength 範例:2001; | 288::/32) |
| IP管理單位:      | 選擇最上層單位                                |           |